# Required settings for PBX To use FOS Interface

for Panasonic PBX

- KX-NS series
- KX-NSX series

Version 1.05 As of Jan. 29, 2019

## Introduction

#### **About FOS Interface**

Panasonic KX-NS and NSX series PBXs offer an FOS interface of built-in PMSi, to enable you to connect an FOS(PMS) directly without an external PMSi.

Please note as follows.

- KX-NS series
   KX-NS300/500/700 PBXs installed with software version 4.5 or later offer this feature.
   KX-NS1000 PBX installed with software version 6.01 or later offers this feature.
- KX-NSX series
   KX-NSX1000/2000 PBXs installed with software version 3.0 or later offer this feature.

#### **About this document**

This manual describes the setting procedure in PBX side to use the built-in FOS interface on the PBXs.

#### **Trademarks**

• All trademarks identified herein are the property of their respective owners.

## **Revision History**

| Version | Date       | Descriptions                                                                            |
|---------|------------|-----------------------------------------------------------------------------------------|
| 1.00    | 21-Apl-17  | 1 <sup>st</sup> release                                                                 |
| 1.01    | 28-Nov-17  | Introduction                                                                            |
|         |            | Added description of supported software version of NS300 /500 /700.                     |
|         |            |                                                                                         |
|         |            | 2.2 Dial information for Gather Digits function                                         |
|         |            | -For Gather Digits' phone operation, the case of SLT / PT extension and the case of SIP |
|         |            | extension are described separately.                                                     |
|         |            | -Added the following note.                                                              |
|         |            | Depending on the software version of the PBX, the SIP extension may not be able to      |
|         |            | play the Confirmation Tone when operating RoomStatus and MiniBar Charge.                |
|         |            | <u>3 Trouble Shooting</u>                                                               |
|         |            | Added this section.                                                                     |
|         |            | Overall                                                                                 |
|         |            | Correction of various typographical errors                                              |
|         |            |                                                                                         |
| 1.02    | 16-May-18  | Introduction                                                                            |
|         |            | Added description of supported PBX model:                                               |
|         |            | KX-NS1000 software version 6.01 or later                                                |
|         |            | KX-NSX1000/2000 software version 3.0 or later                                           |
|         |            | 1.1 Activation Key                                                                      |
|         |            | Added description of required AK (KX-NSXF004) for KX-NSX1000/2000.                      |
| 1.03    | 12-July-18 | 1.2 System option Reserved Bit                                                          |
|         |            | Added about default value for the System option Reserved Bit                            |
|         |            | Added that it is necessary to log on WebMC with the special account in order to do this |
|         |            | setting                                                                                 |
|         |            | 2.2 Dial information for Gather Digits function                                         |
|         |            | Added that Hotel application side can decide the rule about the numbers actually used   |
|         |            | for RoomStatus number, number for Item Code and Quantity, to [Operation example         |
|         |            | of guest room extension by maid when Dial Information is set to "717"]                  |
|         |            | 2.3 CallBack extension number                                                           |
|         |            | Changed the composition and name of the section as follows.                             |
|         |            | 2.3 CallBack extension number                                                           |
|         |            | -> 2.3 Setting related to "Message Waiting Lamp On" feature                             |
|         |            | 2.3.1 CallBack extension number                                                         |

|      |           | 2.3.1 CallBack extension number                                                        |
|------|-----------|----------------------------------------------------------------------------------------|
|      |           | Added the explanation about the case where the voice mail device built in the PBX      |
|      |           | lights the Message Waiting Lamp on the guest room extension                            |
|      |           |                                                                                        |
|      |           | SLT MW Mode and MWI Method                                                             |
|      |           | Added explanation about necessary setting to light Message Waiting Lamp of             |
|      |           | room-extension which is SLT or SIP phone with the following sections.                  |
|      |           | 2.3.2 Required setting for SLT and SIP extension                                       |
|      |           |                                                                                        |
|      |           | 2.4.1 Decimal Point Position for Currency                                              |
|      |           | Added a supplementary explanation about the relationship between Digits After          |
|      |           | Decimal Point setting and SMDR command format type.                                    |
|      |           | 2.4.4 Relationship between PBX setting pattern and SMDR command format                 |
|      |           | type                                                                                   |
|      |           | Added the table that shows the relationship between PBX setting pattern required for   |
|      |           | SMDR and SMDR command format type.                                                     |
|      |           |                                                                                        |
| 1.04 | 25-Jan-19 | 1.2 System option Reserved Bit                                                         |
|      |           | Added Note at the description for "1. Number 08h-6".                                   |
|      |           | When the PBX is KX-NS series version 7 or later / KS-NSX series version 4 or later, It |
|      |           | is unnecessary to set the bit                                                          |
|      |           | 2.3.2 Required setting for SLT and SIP extension                                       |
|      |           | Added Note                                                                             |
|      |           | SLT needs to "Card that Message Lamp can be used" on the PBX to lit the lamp           |
| 1.05 | 29-Jan-19 | 1.2 System option Reserved Bit                                                         |
|      |           | Added Note about the necessity of setting "Guest Room" for the PBX is KX-NS            |
|      |           | series version 7 or later / KS-NSX series version 4 or later                           |
|      |           | 1.3 Guest Room                                                                         |
|      |           | Added the section for the PBX is KX-NS series version 7 or later/ KS-NSX series        |
|      |           | version 4 or later                                                                     |

## Table of Contents

| IN | TRO  | DUCTION                                                                 | 2  |
|----|------|-------------------------------------------------------------------------|----|
| RE | VISI | ION HISTORY                                                             | 3  |
| ТА | BLE  | OF CONTENTS                                                             | 5  |
| 1  | то   | ENABLE FOS INTERFACE FEATURE                                            | 6  |
| 1  | .1   | ACTIVATION KEY                                                          | 6  |
| 1  | .2   | System option Reserved Bit                                              | 7  |
| 1  | .3   | GUEST ROOM                                                              | 9  |
| 2  | REC  | QUIRED SETTING FOR PBX                                                  | 11 |
| 2  | 2.1  | FOS INTERFACE PORT                                                      | 11 |
| 2  | 2.2  | DIAL INFORMATION FOR GATHER DIGITS FUNCTION                             | 12 |
| 2  | 2.3  | SETTING RELATED TO "MESSAGE WAITING LAMP ON" FEATURE                    | 14 |
|    | 2.3. | 1 CallBack extension number                                             | 14 |
|    | 2.3. | 2 Required setting for SLT and SIP extension                            | 14 |
| 2  | 2.4  | SMDR CONFIGURATION                                                      | 17 |
|    | 2.4. | 1 Decimal Point Position for Currency                                   | 17 |
|    | 2.4. | 2 When using the SMDR command as Meter Pulse information (Format2)      | 17 |
|    | 2.4. | <i>3</i> When using the SMDR command as Charge information (Format 1)   | 19 |
|    | 2.4. | 4 Relationship between PBX setting pattern and SMDR command format type |    |
| 2  | 2.5  | COS AND TRS                                                             | 21 |
|    | 2.5. | 1 Relationship between COS level and COS number                         | 21 |
|    | 2.5. | 2 Extension Settings                                                    | 21 |
|    | 2.5. | 3 COS Settings                                                          | 22 |
|    | 2.5. | 4 TRS-Denied Code                                                       | 22 |
| 2  | 2.6  | OTHERS                                                                  | 24 |
|    | 2.6. | 1 Delete Digits for Guest Name                                          | 24 |
|    | 2.6. | 2 FOS Keepalive                                                         | 24 |
|    | 2.6. | 3 Command Response                                                      | 25 |
|    | 2.6. | 4 Change COS at Check-In                                                | 25 |
| 3  | TRO  | OUBLE SHOOTING                                                          | 26 |

## **1** To enable FOS Interface feature

### **1.1 Activation Key**

In order to use FOS Interface feature, it is required to install an Activation key for CTI interface, CSTA Multiplexer <u>or</u> Multiple CSTA connection into the PBX. One of the following AKs is required.

In case of KX-NS series (KX-NS300/500/700/1000)

- 1. CTI interface : KX-NSF101 or
- 2. CSTA Multiplexer : KX-NSA020

In case of KX-NSX series (KX-NSX1000/2000)

1. Multiple CSTA connection : KX-NSXF004

e.g. Activation Key Status information on WebMC screen for KX-NS series

WebMC menu : [PBX Configuration]-[Configuration]-[Slot]-[Activation Key]

| Activation Key Sta        | tus                 |            |           |                            |      |                   |              |   |
|---------------------------|---------------------|------------|-----------|----------------------------|------|-------------------|--------------|---|
| Activation Key Installa   | ation 🗢             |            |           |                            |      |                   |              |   |
| MPR-ID                    | :4201-0800-F0CA-DBA | 4          | Nu        | mber of activated          | : 16 |                   | / 16         |   |
| Number of activated       | : 10                |            | / 20 Nu   | mber of activated          | : 0  |                   | /0           |   |
| IP-Softphone              |                     |            | IP:<br>Mu | Sec (VPN) for<br>Ilti Site |      |                   |              |   |
| Activate Pre-installed A  | ctivation keys)     |            |           |                            |      |                   |              |   |
|                           |                     | <b>.</b> . |           |                            |      |                   |              | _ |
| Activated                 | feature             | Pre-in     | stalled   | Activation ke              | ey.  | Features in total | System total |   |
| UM/E-mail (user)          |                     | 0          |           | No limit                   |      | No limit          | -            | ~ |
| Two-way Recording (user   | )                   | 0          |           | 10                         |      | 10                | -            |   |
| CTI interface             |                     | 0          |           | 1                          |      | 1                 | -            | ) |
| CSTA Multiplexer (session | n)                  | 0          |           | 1                          |      | 1                 | -            |   |
| Mobile Extension (user)   |                     | 0          |           | 20                         |      | 20                | 20           | 1 |
| CA Basic (No limit)       |                     | 0          |           | No limit                   |      | No limit          | -            |   |
| CA Pro (user)             |                     | 0          |           | 128                        |      | 128               | -            |   |
| CA Supervisor (user)      |                     | 0          |           | 1                          |      | 1                 | -            |   |
| CA Network Feature (use   | r)                  | 0          |           | 128                        |      | 128               | -            |   |
| CA Operator Console (use  | er)                 | 0          |           | 1                          |      | 1                 | -            |   |
| CA Thin Client Server     |                     | 0          |           | 1                          |      | 1                 | -            | ~ |

### **1.2 System option Reserved Bit**

When using FOS Interface feature, it may be necessary to change either or both of the following "System option Reserved Bit" from "Disable" state which is the default value to "**Enable**" state.

**Note:** Need to login with the special account in order to display the page for "System Option Reserved Bit" on WebMC screen. For the special account, please contact the nearest Sales Company or CS-KMS.

1. Number 19h-1 : to be able to display FOS tab on the screen which is "Setup-PBX Configuration-6.Feature-2.Hotel & Charge"

However, even if this option bit is still "Disable", FOS interface feature can be work with default setting for Hotel & Charge-FOS.

The setting values of Number 19h - 1 and their meanings are as follows.

Disable : FOS tab on Hotel & Charge screen is not displayed. This is default value. Enable : FOS tab on Hotel & Charge screen is displayed.

|  | WebMC menu : | [PBX | Configuration | n]-[System] | -[System | Options]-[Reserved | (bits)] |
|--|--------------|------|---------------|-------------|----------|--------------------|---------|
|--|--------------|------|---------------|-------------|----------|--------------------|---------|

| S | ystem Op | tions     |              |       |  |  |  |
|---|----------|-----------|--------------|-------|--|--|--|
| « | Reserved | d (bytes) | Reserved (bi | ts) » |  |  |  |
| C | F        |           |              |       |  |  |  |
| 1 | 0        |           |              |       |  |  |  |
| 1 | 1        |           |              |       |  |  |  |
| 1 | 2        |           |              |       |  |  |  |
| 1 | 3        |           |              |       |  |  |  |
| 1 | 4        |           |              |       |  |  |  |
| 1 | 5        |           |              |       |  |  |  |
| 1 | 6        |           |              |       |  |  |  |
| 1 | 7        |           |              |       |  |  |  |
| 1 | 8        |           |              |       |  |  |  |
| 1 | 9        |           |              |       |  |  |  |
| 1 | A        |           |              |       |  |  |  |
| 1 | В        |           |              |       |  |  |  |

 Number 08h-6 : to be able to use FOS Interface Commands (Check In/Out, Guest Change and Change COS) even while Web Maintenance Console is logged on, in case of <u>KX-NS series Version 6 or less or KX-NSX series Version 3 or less</u>.

**Note** : <u>When the PBX is KX-NS series version 7 or later, or KS-NSX series version 4 or</u> <u>later, please leave this bit as the default value "Disable ".</u>

If you change this bit to "Enable", the following feature cannot be used.

- Simultaneous operation of FOS-IF and Web Maintenance Console at all times without mutual influence on each other

- Room Move function of FOS-IF

For the detail of settings to use the above functions, please refer to **1.3 Guest Room**.

In case of KX-NS series Version 6 or less or KX-NSX series Version 3 or less,

If Bit of Number 08h-6 is set to still "Disable", CHECK-IN / OUT, Change Cos, and Guest Change will be impossible with FOS–IF, while WebMC is logged on, because WebMC occupies PBX resources.

The setting values of Number 08h - 6 and their meanings are as follows.

Disable : WebMC takes precedence. This is default value.

Enable : FOS-IF takes precedence.

When running FOS-IF and WebMC simultaneously, we recommend strongly to change this setting to "Enable".

However, by this Enable setting, it is impossible to change various settings by WebMC during logon. (WebMC will not respond or will return error status.) In such a case, please log out WebMC once and log on again.

Basically, we recommend that you do not use WebMC (do not log on) while FOS-IF is running.

WebMC menu : [PBX Configuration]-[System]-[System Options]-[Reserved (bits)]

| System Op                            | System Options |   |   |   |   |   |   |   |  |  |  |  |
|--------------------------------------|----------------|---|---|---|---|---|---|---|--|--|--|--|
| « Reserved (bytes) Reserved (bits) » |                |   |   |   |   |   |   |   |  |  |  |  |
| Ena<br>Dia                           | Enable         |   |   |   |   |   |   |   |  |  |  |  |
| No                                   |                | 4 | 2 | 3 | 4 | 5 | 6 | 7 |  |  |  |  |
| 00                                   |                |   | 2 | 5 | 4 |   | v | , |  |  |  |  |
| 01                                   |                |   |   |   |   |   |   |   |  |  |  |  |
| 02                                   |                |   |   |   |   |   |   |   |  |  |  |  |
| 03                                   |                |   |   |   |   |   |   |   |  |  |  |  |
| 04                                   |                |   |   |   |   |   |   |   |  |  |  |  |
| 05                                   |                |   |   |   |   |   |   |   |  |  |  |  |
| 06                                   |                |   |   |   |   |   |   |   |  |  |  |  |
| 07                                   |                |   |   |   |   |   |   |   |  |  |  |  |
| 08                                   |                |   |   |   |   |   |   |   |  |  |  |  |
| 09                                   |                |   |   |   |   |   |   |   |  |  |  |  |

### 1.3 Guest Room

When the PBX is KX-NS series version 7 or later, or KS-NSX series version 4 or later, this setting "Guest Room" is effective.

**Note-1:** <u>To configure "Guest Room", never set the above system option bit Number</u> <u>08h-6 to "Enable"</u>. If you change this bit to "Enable", you will not be able to configure "Guest Room".

For all room extensions, the following functions can be used by setting to specify each room extension number as "Guest Room".

- Simultaneous operation of FOS-IF and Web Maintenance Console at all times without mutual influence on each other

- Room Move function of FOS-IF for KX-NS series V7 or later (\*)

(\*)KX-NSX series does not support this function.

#### WebMC menu

KX-NS series:

[PBX Configuration]-[Extension]-[Wired Extension]-[Extension Settings]-[Option 9]

KX-NSX series:

[Users]-[Advanced Extension Settings]-> click "Edit" button

->[Advanced Extension Settings]-[Option 9]

| E | tensi   | on Settings         |                                   |                     |                                        |                  |            |
|---|---------|---------------------|-----------------------------------|---------------------|----------------------------------------|------------------|------------|
|   | Copy to | CLIP Genera         | te                                |                     |                                        |                  |            |
| « | Optio   | on 8 Option 9       | FWD / DND »                       |                     |                                        |                  |            |
|   |         | Ċ                   |                                   |                     |                                        |                  |            |
|   | No.     | Extension<br>Number | Extension Name<br>(20 characters) | PDN Delayed Ringing | Built-in<br>Communication<br>Assistant | Mobile Extension | Guest Room |
| [ |         |                     |                                   | ALL                 | ALL 🔽                                  | ALL              | ALL 💙      |
| 1 |         | 1001                |                                   | Immediate           | Enable                                 | Enable           | No         |
| 2 |         | 1002                | Hotel Operator                    | Immediate           | Enable                                 | Disable          | No         |
| 3 |         | 1003                |                                   | Immediate           | Enable                                 | Disable          | No         |
| 4 |         | 1004                |                                   | Inmediate           | Enable                                 | Disable          | No         |
| E |         | 1005                | ROOM                              | Immediate           | Enable                                 | Disable          | Yes        |
| e |         | 1006                | ROOM                              | Immediate           | Enable                                 | Disable          | Yes        |
| 7 |         | 1007                | ROOM                              | Immediate           | Enable                                 | Disable          | Yes        |
| 8 |         | 1008                | ROOM                              | Immediate           | Enable                                 | Disable          | Yes        |
| 9 |         | 1009                | ROOM                              | Immediate           | Enable                                 | Disable          | Yes        |
| 1 | 0       | 1010                | ROOM                              | Immediate           | Enable                                 | Disable          | Yes        |
| 1 | 1       | 1011                | ROOM                              | Immediate           | Enable                                 | Disable          | No         |
| 1 | 2       | 1012                | ROOM                              | Immediate           | Enable                                 | Disable          | Yes        |
| 1 | 3       | 1013                | ROOM                              | Inmediate           | Enable                                 | Disable          | No         |
| 1 | 4       | 1014                | ROOM                              | Immediate           | Enable                                 | Disable          | No         |

Regarding the item "Guest Room" for each room extension number, change the value to "Yes" from "No" as the default value in advance.

For room extensions set as "Guest Room = Yes", the followings are possible.

- It is prohibited for WebMC to change various information on the Guest Room extension, such as extension name or extension's COS number or etc.. (In effect, change of the information for the Guest Room extensions is possible only by the hotel application.)

- When the hotel application executes the Room Move function of FOS-IF, the room extension number can be specified as Old Room (move origin) or New Room (move destination).

**Note-2:** When it is necessary to change any information such as COS number, etc on a Guest Room extension by WebMC.

Once, please change back the room extension setting to "Guest Room = No" using WebMC. After this, you can change the information of that extension by WebMC.

When that change is completed, please set "Guest Room = Yes" again for that extension so that the hotel application can control the room extension as usual.

## 2 Required setting for PBX

### 2.1 FOS Interface Port

Set the Port number for the communication with Hotel Application (FOS) . The default value is 31000.

When this setting is changed, system restart is necessary on PBX side.

#### WebMC menu :

[PBX Configuration]-[Configuration]-[Slot]-[System Property]-[Site]-[Port Number]

| System Property - Site               |                    |                 |                       |               |   |  |
|--------------------------------------|--------------------|-----------------|-----------------------|---------------|---|--|
| « Main VoIP-DSP Options              | Port Number        | LAN Status      | Media Relay           | SIP Extension | » |  |
| Voice (RTP) UDP Port No. (Server)    |                    |                 | :                     | 12000         |   |  |
| Voice (RTP) UDP Port No. (IP-PT / SI | P-MLT)             |                 | :                     | 8000          |   |  |
| UDP Port No. for SIP Extension Ser   | ver                |                 | :                     | 5060          |   |  |
| CWMP (HTTP) Port No. for SIP-MLT     |                    |                 | :                     | 7547          |   |  |
| CWMP (HTTPS) Port No. for SIP-ML     | т                  |                 | :                     | 37547         |   |  |
| Data Transmission Protocol (HTTP     | ) Port No. for SIP | -MLT            | :                     | : 7580        |   |  |
| Data Transmission Protocol (HTTP     | S) Port No. for SI | P-MLT           | :                     | 37580         |   |  |
| Firmware Update Port No. for IP-P1   | /IP-C S (Medi      |                 | :                     | 31021         |   |  |
| LOGIN Port Number                    | 1                  | tange : $102^2$ | ہ <mark>∗</mark> جا ∶ | 33321         |   |  |
| CTI Port Number                      |                    |                 |                       | 33333         |   |  |
| Built-in Communication Assistant     | Server             |                 |                       | 33334         |   |  |
| FOS Interface Port Number            |                    |                 | :                     | 31000         |   |  |
|                                      |                    |                 |                       |               |   |  |

## 2.2 Dial information for Gather Digits function

For the following 2 Gather Digits functions in PBX side,

#### - Room Status

#### - Minibar Charge Posting

Dial information is needed to be set in PBX as feature code in advance. For example,

If you would like to use "as feature code for these Gather Digits function,

Set "\*717" in the field of "Dial Information (CTI)" of Numbering Plan for PBX.

Example of PBX setting screen for Dial Information;

WebMC menu : [PBX Configuration]-[System]-[Numbering Plan]-[Main]-[Features]

| nam                                             |                                                   |                 |  |  |  |  |  |  |
|-------------------------------------------------|---------------------------------------------------|-----------------|--|--|--|--|--|--|
| Extension Features Other PBX Extension KX-T7710 |                                                   |                 |  |  |  |  |  |  |
| No. 🕈                                           | Feature                                           | Dial (4 digits) |  |  |  |  |  |  |
| 2                                               | Log-in / Log-out                                  | */36            |  |  |  |  |  |  |
| 3                                               | Incoming Call Queue Monitor                       | *739            |  |  |  |  |  |  |
| 54                                              | Hot Line (Pickup Dial) Program Set /Cancel        | *740            |  |  |  |  |  |  |
| 5                                               | Absent Message Set / Cancel                       | *750            |  |  |  |  |  |  |
| 6                                               | BGM Set / Cancel                                  | *751            |  |  |  |  |  |  |
| 7                                               | Remote Timed Reminder (Remote Wakeup Call)        | *76*            |  |  |  |  |  |  |
| 8                                               | Timed Reminder Set / Cancel                       | *760            |  |  |  |  |  |  |
| 9                                               | Printing Message                                  | *761            |  |  |  |  |  |  |
| <b>50</b>                                       | Extension Dial Lock Set / Cancel                  | *77             |  |  |  |  |  |  |
| 51                                              | Time Service (Day / Lunch / Break / Night) Switch | *780            |  |  |  |  |  |  |
| 2                                               | Remote Extension Dial Lock Off                    | *782            |  |  |  |  |  |  |
| 3                                               | Remote Extension Dial Lock On                     | *783            |  |  |  |  |  |  |
| i4                                              | Extension Feature Clear                           | *790            |  |  |  |  |  |  |
| 5                                               | Extension PIN Set / Cancel                        | *799            |  |  |  |  |  |  |
| 6                                               | Dial Information (CTI)                            | *717            |  |  |  |  |  |  |
| 7                                               | Conference Group Call Operation                   | *32             |  |  |  |  |  |  |
| 8                                               | Centralized BLF Monitor Cancel                    | *784            |  |  |  |  |  |  |
| 9                                               | Busy Out Cancel                                   | *785            |  |  |  |  |  |  |

[Operation example of guest room extension by maid when Dial Information is set to "717"]

#### - Room Status

[In case of Analog-Extension (SLT) or PT-Extension (DPT or IPPT)]

1) Off-Hook

Dial [\* + Gather digit feature code(717) + RoomStatus number(3) + #]

- 3) Hear Confirmation Tone
- 4) ON-Hook

[In case of SIP-Extension]

1) \*717 + 3 + #

```
Dial [* + Gather digit feature code(717) + RoomStatus number(3) + #]
```

- 2) Off-Hook
- 3) Hear Confirmation Tone (\*)
- 4) ON-Hook

Note:

RoomStatus's numeric digits range from 1 to 6. Within this range, Hotel application (FOS/ PMS) can determine the operation rules for the value of RoomStatus which will be actually used. It is necessary to operate the dial according to that rule.

#### - Minibar Charge Posting

[In case of Analog-Extension (SLT) or PT-Extension (DPT or IPPT)]

- 1) Off-Hook
- 2) \*717 + 7 + 55 + 2 + #

```
Dial [* + Gather digit feature code(717) + ID indicating Minibar(7) + number for Item Code (55) + Quantity (2) + #]
```

- 3) Hear Confirmation Tone
- 4) ON-Hook

[In case of SIP-Extension]

1) \*717 + 7 + 55 + 2 + #

```
Dial [* + Gather digit feature code(717) + ID indicating Minibar(7) + number for Item
Code (55) + Quantity (2) + \#]
```

- 2) Off-Hook
- 3) Hear Confirmation Tone (\*)
- 4) ON-Hook

Note:

Hotel application (FOS/PMS) can determine the operation rules for the value of **number for Item Code** and **Quantity** which will be actually used within the range of each predetermined number of digits. It is necessary to operate the dial according to that rule.

\* Confirmation Tone:

When Room Status or Minibar Charge Posting is performed with SIP-extension, although these operations are possible, Confirmation Tone may not be heard in case of using old version of software of PBX.

### 2.3 Setting related to "Message Waiting Lamp On" feature

In order to use "Message Waiting Lamp On" feature, several settings below are necessary.

#### 2.3.1 CallBack extension number

Set the callback destination extension for the command "Message Waiting Lamp On" from the hotel application (FOS/PMS).

This setting shares the PBX Operator extension (for Day) setting.

#### WebMC menu : [PBX Configuration]-[System]-[Operator & BGM]

| Operator & BGM                                  |                                     |                     |
|-------------------------------------------------|-------------------------------------|---------------------|
| PBX Operator                                    |                                     |                     |
| Operator-Extension Number or Floating Extension | Automatic copy to UM Operator (No.1 | )                   |
| Day                                             | : 101                               | Destination Setting |
| Lunch                                           | : 101                               | Destination Setting |
| Break                                           | : 101                               | Destination Setting |
| Night                                           | : 101                               | Destination Setting |
| BGM and Music on Hold                           |                                     |                     |
| Music Source of BGM 1                           | : Internal BGM                      |                     |
| Music on Hold                                   | : BGM1                              |                     |
| Sound on Transfer                               | : Same as Music on Hold             |                     |

#### Note1:

In case of using this FOS Interface feature, don't set Floating Extension number as PBX Operator. However,

If you need ICD-G as PBX Operator which will be received a Callback call from Guest room, Please set specified extension number as PBX Operator, and set Call forward to the ICD-G on the extension so that Calls to the PBX Operator extension will be forwarded to the ICD-G.

Note2:

If the voice mail device (UM) built in the PBX is used, when a voice message to a guest is stored, UM lights the message waiting lamp on the guest room extension in order to notify it. In this case, the callback destination extension will be UM instead of the PBX Operator extension.

#### 2.3.2 Required setting for SLT and SIP extension

If the type of the room extension is SLT (single line telephone) or SIP phone, some setting is required to turn on the Message Waiting Lamp of the phone when the "Message Waiting Lamp On" feature is used for the extension.

If the extension is a SLT, you need to configure "SLT MW Mode". For details, see 1) SLT MW

#### Mode.

On the other hand,

If the extension is a SIP phone, you need to set both "SLT MW Mode" and "MW Method". For details, see **1**) **SLT MW Mode** and **2**) **MW Method**.

#### 1) SLT MW Mode

WebMC menu : [PBX Configuration]-[Extension]-[Wired Extension]-[Extension Settings]-[Option 8]

| 💧 Login as INSTALLER     |   |        |                |                       |                    |                              | 🍯 🌆 🖥     | 💾 🚺 🛃     |
|--------------------------|---|--------|----------------|-----------------------|--------------------|------------------------------|-----------|-----------|
| 👌 Users                  | ^ | Extens | ion Settings   |                       |                    |                              |           |           |
| PBX Configuration        |   | Copy t | o CLIP Genera  | te                    |                    |                              |           |           |
| 1.Configuration 2.System | l | « Opt  | ion 5 Option 6 | Option 7 Option 8 Opt | tion 9 FWD / DND » |                              |           |           |
| 3.Group                  |   |        |                |                       |                    |                              | $\square$ |           |
| 😂 4.Extension            |   | t No   | Extension      | Extension Name        | Extens ion Caller  | Incoming Call Wait Timer     | SLT MW    | Wrap-up   |
| 😂 1.Wired Extension      |   | - NO.  | Number         | (20 characters)       | ID Sending         | for Extens ion Caller ID (s) | Mode      | Timer (s) |
| 🚔 1.Extension Settings   |   |        | 110 ×          |                       | L V                | ALL                          | ALL 🔽     | ALL       |
| 2.FWD/DND                |   | 77     | 1101           |                       | able               | 0                            | Disable   | 0         |
| 3.Speed Dial             |   | 78     | 1102           |                       | able               | 0                            | Disable   | 0         |
| 4.Flexible Button        |   | 79     | 1103           |                       | able               | 0                            | Disable   | 0         |
| 5.PF Button              |   | 80     | 1104           |                       | able               | 0                            | Disable   | 0         |
| Send                     |   | 81     | 1105           |                       | able               | 0                            | Disable   | 0         |
| 🚛 7.CLIPID Table         |   | 82     | 1106           | Toshiaki Ebe          | able               | 0                            | MW-Lamp   | D         |
| 🚔 8. Simplified Voice    |   | 83     | 1107           |                       | able               | 0                            | Disable   | 0         |
| Message                  |   | 84     | 1108           |                       | able               | 0                            | Disable   | 0         |
| 2.Portable Station       |   |        |                |                       |                    |                              |           |           |

Change the "SLT MW Mode" of the extension from "Disable" which is the default value to "MW-Lamp"

(For the item "SLT MW Mode", either "Disable" or "MW-Lamp" can be set.)

If this value is set as "MW-Lamp",

When PBX receives "Message Waiting Lamp On" message for the extension from FOS / PMS, PBX will light this lamp on the phone. (For example, in case of SIP phone, PBX sends Notify (Messages-Waiting: yes¥r¥n) to the phone.)

Note :

When the guest room extension is SLT (single line telephone),

In order to light Message Waiting Lamp, the SLT needs to be connected to "Card that Message Lamp can be used" on the PBX.

#### 2) MWI Method

WebMC menu : [PBX Configuration]-[Configuration]-[Slot]-[V-SIPEXT]-[Port Property]-[Main]

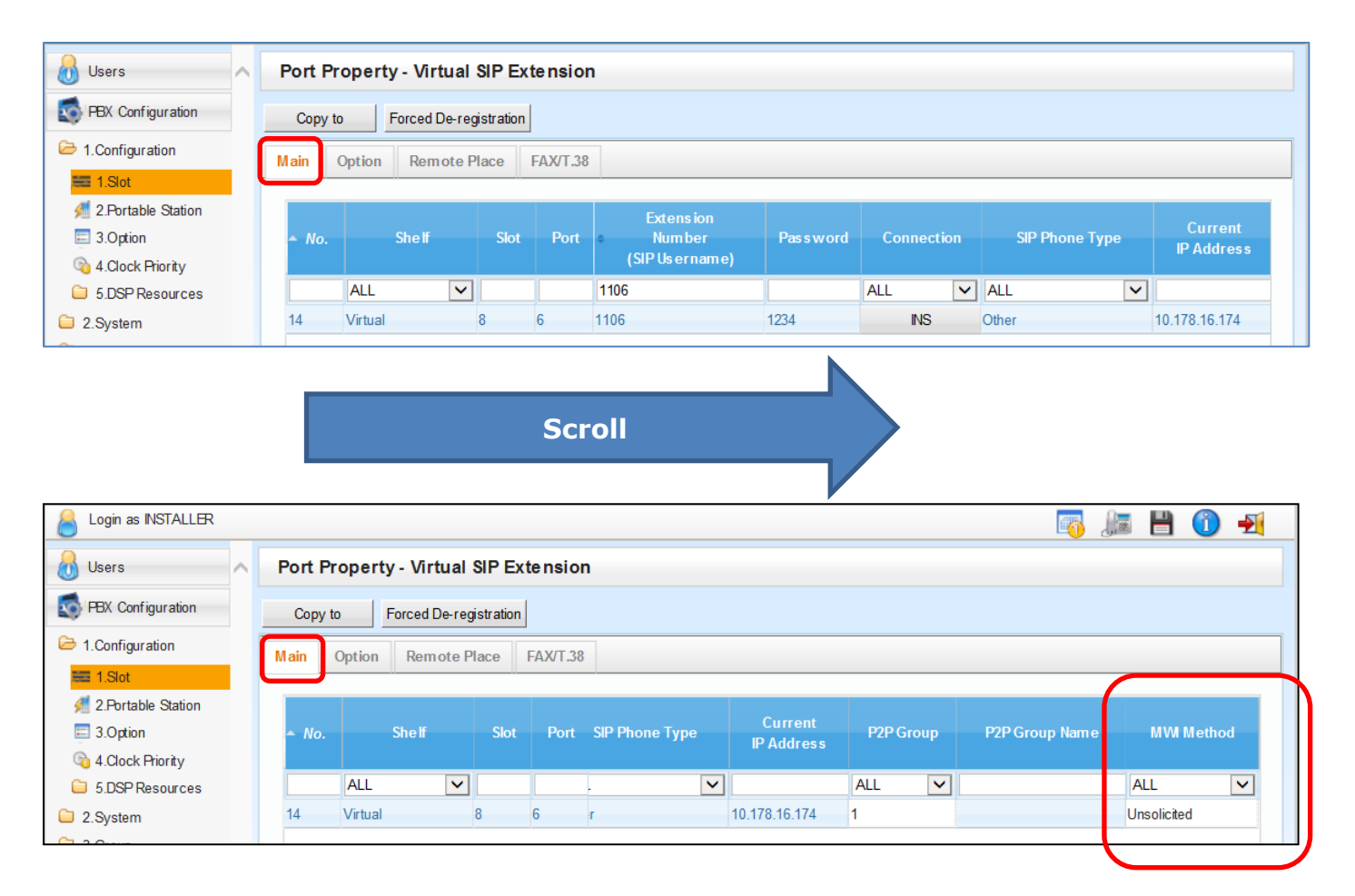

For the item "MWI Method", either "Unsolicited" or "Standard" can be set.

If the SIP extension's type (or configuration) is "Subscribe- Disable", leave this value as "Unsolicited" (the default value is "Unsolicited").

On the other hand, if it is "Subscribe- Enable", change the value to "Standard".

Note: If "Standard" is selected, a maximum of 64 SIP extensions can be used.

## 2.4 SMDR configuration

In order to use SMDR command to FOS, the following settings are required.

#### 2.4.1 Decimal Point Position for Currency

Be sure to set value "2" as Decimal Point Position for Currency, using the following menu on Web Maintenance Console.(Default value is "2")

PBX Configuration - Feature - Hotel - Charge Charge Options Digits After Decimal Point -> Select "2"

WebMC menu : [PBX Configuration]-[Feature]-[Hotel & Charge]-[Charge]

| Hotel & Charge                  |           |  |  |  |  |
|---------------------------------|-----------|--|--|--|--|
| Main Bill Charge                |           |  |  |  |  |
| Margin & Tax                    |           |  |  |  |  |
| Margin Rate for "Telephone" (%) | : 0.00    |  |  |  |  |
| Tax Rate for "Telephone" (%)    | : 0.00    |  |  |  |  |
| Tax Rate for "Minibar" (%)      | : 0.00    |  |  |  |  |
| Tax Rate for "Others" (%)       | : 0.00    |  |  |  |  |
| Charge Options                  |           |  |  |  |  |
| Digits After Decimal Point      | : 2       |  |  |  |  |
| Currency (3 characters)         |           |  |  |  |  |
| Currency Display Position       | : Head    |  |  |  |  |
| Action at Charge Limit          | : Alarm   |  |  |  |  |
| Meter Start on Answer Detection | : Disable |  |  |  |  |

#### Note:

When a number other than 2 is set as "Digits After Decimal Point", the type of SMDR command is fixed to Charge information (Format 1). In this case, change to the appropriate value which is not the default value for each of the other 3 items (Charge Rate for Trunk Group, Tax Rate and Margin Rate) to be described later as necessary.

(Charge Rate for Trunk Group, Tax Rate and Margin Rate)

#### 2.4.2 When using the SMDR command as Meter Pulse information (Format2)

In the case where "2" is set as "Digits After Decimal Point", when FOS needs to receive SMDR command as **Meter Pulse information** (not as Charge information) from PBX, the following settings are needed.

#### (1) Charge Rate for Trunk Group

Set value **1.00** to Charge Rate for Trunk Group, using the following menu on Web Maintenance Console. (Default value is 1.00 )

PBX Configuration - Group - Trunk Group - Charge Rate

| WebMC menu : | [PBX | Configuration]- | [Group]-[Trunk | Group]-[Charge | Rate] |
|--------------|------|-----------------|----------------|----------------|-------|
|--------------|------|-----------------|----------------|----------------|-------|

| Charge Rate   |                  |      |
|---------------|------------------|------|
| Trunk Group 🗢 | Trunk Group Name | Rate |
| 1             | TrunkGroup1      | 1.00 |
| 2             |                  | 1.00 |
| 3             |                  | 1.00 |
| 4             |                  | 1.00 |
| 5             |                  | 1.00 |
| 6             |                  | 1.00 |
| 7             |                  | 1.00 |
| 8             |                  | 1.00 |

#### (2) Tax Rate and Margin Rate

Set value **0.00** to both of Tax Rate and Margin Rate for "Telephone", using the following menu on Web Maintenance Console. (Both default value is 0.00)

PBX Configuration - Feature - Hotel - Charge

Margin & Tax

Margin Rate for "Telephone" (%) -> Set "0.00" Tax Rate for "Telephone" (%) -> Set "0.00"

WebMC menu : [PBX Configuration]-[Feature]-[Hotel & Charge]-[Charge]

| Hotel & Charge                  |           |  |  |  |  |
|---------------------------------|-----------|--|--|--|--|
| Main Bill Charge                |           |  |  |  |  |
| Margin & Tax                    |           |  |  |  |  |
| Margin Rate for "Telephone" (%) | : 0.00    |  |  |  |  |
| Tax Rate for "Telephone" (%)    | : 0.00    |  |  |  |  |
| Tax Rate for "Minibar" (%)      | : 0.00    |  |  |  |  |
| Tax Rate for "Others" (%)       | : 0.00    |  |  |  |  |
| Charge Options                  |           |  |  |  |  |
| Digits After Decimal Point      | : 2       |  |  |  |  |
| Currency (3 characters)         | :         |  |  |  |  |
| Currency Display Position       | : Head    |  |  |  |  |
| Action at Charge Limit          | : Alarm   |  |  |  |  |
| Meter Start on Answer Detection | : Disable |  |  |  |  |

Note:

In the case where "2" is set as "Digits After Decimal Point", when FOS needs to receive SMDR command as Charge information (format 1) from PBX, change to the appropriate value which is not the default value for each of the other 3 items (Charge Rate for Trunk Group, Tax Rate and Margin Rate).

(Charge Rate for Trunk Group, Tax Rate and Margin Rate)のそれぞれ

#### 2.4.3 When using the SMDR command as Charge information (Format 1)

Charge Information is calculated by PBX based on the following calculation method. (From Feature Guide of PBX)

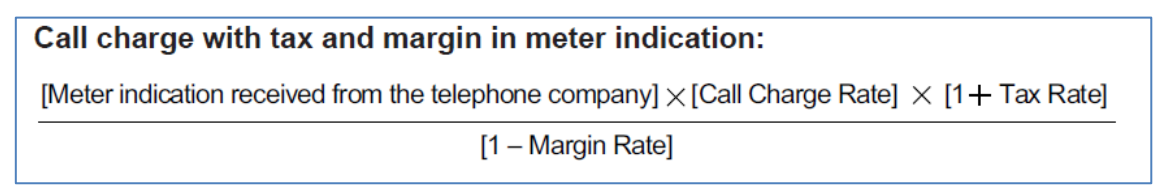

Note: Above "Call Charge Rate" means Charge Rate for Trunk Group

When FOS needs to receive SMDR command as Charge information (Format 1) (not as Meter Pulse information (Format 2)) from PBX, <u>It is necessary at least that "2" is set as "Digits After Decimal Point", and, set appropriate value (not default value) to Charge Rate for Trunk Group and both of Tax Rate and Margin Rate for "Telephone"</u>

#### 2.4.4 Relationship between PBX setting pattern and SMDR command format type

The table on the next page shows the relationship between PBX setting pattern for SMDR and SMDR command format type, based on the description of SMDR configuration described above.

| Set                 | Setting Pattern          |           |             |             |                   |                   |
|---------------------|--------------------------|-----------|-------------|-------------|-------------------|-------------------|
| Item                | Usage                    | Value     | Default     | 1           | 2                 | 3                 |
|                     |                          | Range     | Value       |             |                   |                   |
| Decimal Point       | Specifies the number     | 0-6       | 2           | 2           | 2                 | Other than        |
| Position for        | of digits to display     |           |             |             |                   | 2                 |
| Currency            | after the decimal        |           |             |             |                   |                   |
| (Digits After       | point for the currency   |           |             |             |                   |                   |
| Decimal Point)      | in use.                  |           |             |             |                   |                   |
| Charge Rate for     | Specifies the call       | 0         | For         | 1.00        | Set appropriate   | values for each   |
| Trunk Group         | charge rate.             | -         | example,    | (as default | of the 3 items.   |                   |
| *The rate charged   | The number of            | 99999999  | 1.00        | value)      | - Charge Rate fo  | or Trunk Group    |
| per pay tone signal | decimal places that      |           | when        |             | - Margin Rate fo  | r "Telephone"     |
| (sent from the      | can be specified here    |           | "Digits     |             | (%)               |                   |
| telephone           | depends on the value     |           | After       |             | - Tax Rate for "T | elephone" (%)     |
| company) can be     | set Decimal Point        |           | Decimal     |             |                   |                   |
| assigned for each   | Position for Currency    |           | Point" is 2 |             | Note:             |                   |
| trunk group.        | (Digits After Decimal    |           |             |             | Don't leave the   | default value for |
|                     | Point)                   |           |             |             | all the 3 items.  |                   |
| Margin Rate for     | Specifies the            | 0.00      | 0.00        | 0.00        | In other words,   | one or more       |
| "Telephone" (%)     | percentage margin to     | -         |             | (as default | items must be s   | et to a           |
|                     | be added to telephone    | 99.99 %   |             | value)      | non-default valu  | e to use "Charge  |
|                     | charges displayed on     |           |             |             | information (For  | mat 1)".          |
|                     | the guest bill.          |           |             |             |                   |                   |
| Tax Rate for        | Specifies the            | 0.00      | 0.00        | 0.00        |                   |                   |
| "Telephone" (%)     | percentage tax rate to   | -         |             | (as default |                   |                   |
|                     | be used when             | 99.99 %   |             | value)      |                   |                   |
|                     | calculating guest        |           |             |             |                   |                   |
|                     | telephone charges.       |           |             |             |                   |                   |
|                     | SMDR command form        | nat       |             | Meter Pulse | Charge            | Charge            |
| by                  | y Built-in FOS Interface | e>        |             | information | information       | information       |
|                     |                          | (Format2) | (Format 1)  | (Format 1)  |                   |                   |

#### Table: Relationship between PBX setting pattern and SMDR command format type

## 2.5 COS and TRS

If the hotel application uses "Change COS" command, this setting is necessary.

On the other hand, if the hotel application (FOS/PMS) never use "Change COS" command, this setting is unnecessary.

#### 2.5.1 Relationship between COS level and COS number

Relationship between Cos level from FOS and COS number in PBX is below. (It is fixed in this system)

| CoS level | COS number | Meaning                                                                                 |
|-----------|------------|-----------------------------------------------------------------------------------------|
| from FOS  | in PBX     |                                                                                         |
| 0         | 1          | <b>Block</b><br>only 'Intercom'(room-to-room-only) and 'Emergency'<br>calls can be made |
|           |            |                                                                                         |
| 1         | 2          | Local Call                                                                              |
|           |            | (up to local)                                                                           |
| 2         | 3          | National Call                                                                           |
|           |            | National and Local (up to National and Mobile phone)                                    |
| 3         | 4          | Unblock All Call                                                                        |
|           |            | (up to International)                                                                   |

#### 2.5.2 Extension Settings

As PBX configuration, it is recommended to assign "4"(Unblock All Call) to COS number of each guest room extension in advance if there are no special circumstances.

Example of PBX setting screen for Extension:

WebMC menu : [PBX Configuration]-[Extension]-[Wired Extension]-[Extension Settings]-[Main]

| Exte | Extension Settings                                                                                                    |                                   |      |         |      |      |           |                |            |       |
|------|----------------------------------------------------------------------------------------------------|-----------------------------------|------|---------|------|------|-----------|----------------|------------|-------|
| Co   | Copy to CLIP Generate                                                                                                    |                                   |      |         |      |      |           |                |            |       |
| «    | « Main       Intercept Destination       Intercept No Answer Time       CLIP       UM       Option 1       Option 2       Option 3       Option 4       Option 6       > |                                   |      |         |      |      |           |                |            |       |
| No.  | Extension<br>Number                                                                                                    | Extension Name<br>(20 characters) | Site | Shelf   | Slot | Port | Port Type | Telephone Type | User Group | cos   |
|      |                                                                                                    |                                   |      |         |      |      | ALL 🗸     | ALL 🗸          | ALL 🗸      | ALL 🗸 |
| 14   | 114                                                                                                    |                                   | 1    | Virtual | 17   | 14   | IP-EXT    | No Connection  | 31         | 4     |
| 15   | 115                                                                                                    |                                   | 1    | Virtual | 17   | 15   | IP-EXT    | No Connection  | 31         | 4     |
| 16   | 116                                                                                                    |                                   | 1    | Virtual | 17   | 16   | IP-EXT    | No Connection  | 31         | 4     |
| 17   | 117                                                                                                    |                                   | 1    | Virtual | 17   | 17   | IP-EXT    | No Connection  | 31         | 4     |
| 18   | 118                                                                                                    |                                   | 1    | Virtual | 17   | 18   | IP-EXT    | No Connection  | 31         | 4     |
| 19   | 119                                                                                                    |                                   | 1    | Virtual | 17   | 19   | IP-EXT    | No Connection  | 31         | 4     |

#### 2.5.3 COS Settings

For each COS Number (1-4), relationship between the COS number and TRS level is needed to be set in PBX in advance as the following table

| COS    | COS Name         | TRS Level |       |       |       |                   |
|--------|------------------|-----------|-------|-------|-------|-------------------|
| Number | (Meaning)        | Day       | Lunch | Break | Night | on Extension Lock |
| 1      | Block            | 7         | 7     | 7     | 7     | 7                 |
| 2      | Local Call       | 3         | 3     | 3     | 3     | 7                 |
| 3      | National Call    | 2         | 2     | 2     | 2     | 7                 |
| 4      | Unblock All Call | 1         | 1     | 1     | 1     | 7                 |

Example of PBX setting screen for relationship between COS number and TRS level : WebMC menu : [PBX Configuration]-[System]-[Class of Service]-[COS Settings]-[TRS]

| ( | COS Settings                                                                                                    |                  |                    |                      |                      |                      |                                |    |
|---|----------------------------------------------------------------------------------------------------|------------------|--------------------|----------------------|----------------------|----------------------|--------------------------------|----|
| ſ | TRS     CO & SMDR     Assistant     Executive     Manager     PDN/SDN     Optional Device & Other Extensions     CA     Miscellaneous |                  |                    |                      |                      |                      |                                |    |
|   | COS<br>No. 1                                                                                                    | COS Name         | TRS Level<br>- Day | TRS Level<br>- Lunch | TRS Level<br>- Break | TRS Level<br>- Night | TRS Level on<br>Extension Lock |    |
|   |                                                                                                    |                  | ALL 🔽              | ALL 🗸                | ALL 🔽                | ALL 🔽                | ALL                            | AL |
| 1 |                                                                                                    | BLOCK            | 7                  | 7                    | 7                    | 7                    | 7                              | 1  |
| 2 | 2                                                                                                    | Local Call       | 3                  | 3                    | 3                    | 3                    | 7                              | 1  |
| 3 | 3                                                                                                    | National Call    | 2                  | 2                    | 2                    | 2                    | 7                              | 1  |
| 4 | 1                                                                                                    | Unblock All Call | 1                  | 1                    | 1                    | 1                    | 7                              | 1  |
| 5 | 5                                                                                                    |                  | 5                  | 5                    | 5                    | 5                    | 7                              | 1  |
| 6 | j                                                                                                    |                  | 6                  | 6                    | 6                    | 6                    | 7                              | 1  |

#### 2.5.4 TRS-Denied Code

For TRS Level 2 and 3, Denied Code is needed to be set in PBX in advance as the following table.

| TRS   | Meaning           | Denied Code (basic case) |            |        |      |   |  |
|-------|-------------------|--------------------------|------------|--------|------|---|--|
| Level |                   | ID-1                     | ID-2       | ID-3   | ID-4 |   |  |
| 7     | Block             | ז                        | Not Progra | mmable |      |   |  |
| 3     | For Local Call    | <b>0</b> :National       | -          | -      | -    | - |  |
|       |                   |                          |            |        |      |   |  |
|       | TRS Level 2 and 3 | Leading number to        |            |        |      |   |  |
|       | are applied.      | deny Long distance       |            |        |      |   |  |
|       |                   | calls                    |            |        |      |   |  |
| 2     | For National Call | 00: International        | -          | -      | -    | - |  |
|       |                   |                          |            |        |      |   |  |
|       | Only TRS Level 2  | Leading number to        |            |        |      |   |  |
|       | is applied.       | deny international       |            |        |      |   |  |
|       |                   | calls                    |            |        |      |   |  |
| 1     | Unblock All Call  | ٦                        | Not Progra | mmable |      |   |  |

For each TRS level, it is possible to configure multiple Denied Codes.

And, it is necessary to set the appropriate Denied Code in accordance with the call situation of the region to be operational.

Example of PBX setting screen for relationship between TRS level and Denied Code: WebMC menu : [PBX Configuration]-[TRS]-[Denied Code]

| l Code              |                               |                                             |                                                             |                                                                                   |
|---------------------|-------------------------------|---------------------------------------------|-------------------------------------------------------------|-----------------------------------------------------------------------------------|
| Level 2 (16 digits) | Level 3 (16 digits)           | Level 4 (16 digits)                         | Level 5 (16 digits)                                         | Level 6 (16 digits)                                                               |
|                     |                               |                                             |                                                             |                                                                                   |
|                     | U                             |                                             |                                                             | ~                                                                                 |
|                     |                               |                                             |                                                             |                                                                                   |
|                     |                               |                                             |                                                             |                                                                                   |
|                     |                               |                                             |                                                             |                                                                                   |
|                     |                               |                                             |                                                             |                                                                                   |
|                     |                               |                                             |                                                             |                                                                                   |
|                     | I Code<br>Level 2 (16 digits) | Level 2 (16 digits)  Level 3 (16 digits)  0 | Level 2 (16 digits) Level 3 (16 digits) Level 4 (16 digits) | Level 2 (16 digits) Level 3 (16 digits) Level 4 (16 digits) Level 5 (16 digits) 0 |

### 2.6 Others

Only when System option Reserved Bit (Number 19h-1 : to enable FOS Interface feature) is "Enable", WebMC can display FOS tab on the screen which is "Setup-PBX Configuration-6.Feature-2.Hotel & Charge"

However, even if this option bit is still Disabling, FOS interface feature can be work with default setting for Hotel & Charge-FOS.

| Hotel & Charge                     |          |                             |  |  |  |  |
|------------------------------------|----------|-----------------------------|--|--|--|--|
| Main Bill Charge FOS               |          |                             |  |  |  |  |
| FOS Interface Setting              |          |                             |  |  |  |  |
| Delete Digits for Guest Name       | : 0      | ×                           |  |  |  |  |
| FOS Keepalive Timer (s)            | : 15     | ~                           |  |  |  |  |
| FOS Keepalive Interval Timer (min) | : 5      | ~                           |  |  |  |  |
| FOS Keepalive Retry Count          | : 5      | $\checkmark$                |  |  |  |  |
| Command Response Time (s)          | : 15     | $\checkmark$                |  |  |  |  |
| Command Retry Count                | : 3      | V                           |  |  |  |  |
| Change COS at Check-In             |          |                             |  |  |  |  |
| Change COS                         | O Enable | <ul> <li>Disable</li> </ul> |  |  |  |  |
| COSNumber                          | : 1      | $\checkmark$                |  |  |  |  |

WebMC menu : [PBX Configuration]-[Feature]-[Hotel & Charge]

#### 2.6.1 Delete Digits for Guest Name

Set the number of deleted digits from the head of the Guest name (Extension name) posted on the Check In or Guest Change command from FOS. (Used to delete Mr. or Ms.) (Default value: 0 digit)

#### 2.6.2 FOS Keepalive

Set the following two timers for Alive-Check between PBX and FOS

#### -FOS Keepalive Timer (s)

Maximum time (Timeout time) from sending Keepalive command from PBX to FOS, until receiving Keepalive response from FOS (Default value: 15 seconds)

- -FOS Keepalive Interval Timer (min) Time from sending Keepalive command until next sending Keepalive command (Default value: 5 minutes)
- -FOS Keepalive Retry CountMaximum number of times to retry sending Keepalive command, when Keepalive response from FOS has not been received after sending the Keepalive

command previously. (Default value: 5 times)

#### 2.6.3 Command Response

#### -Command Response Time (s)

Maximum time (Timeout time) from sending commands from PBX until receiving response (ACK / NAK) from FOS . (Default value: 15 seconds)

-**Command Retry Count** Maximum number of times to retry sending command when response from FOS is not received (Default value: 3 times)

#### 2.6.4 Change COS at Check-In

At Check In or Guest Change, make the following setting so that it can be automatically changed to the specified COS number.

#### -Change COS

Setting whether to change to the specified COS number (not CoS level) at Check In or Guest Change. (Default value: Disable)

#### -COS Number

Setting of COS number (not CoS level) to be changed automatically at Check In or Guest Change. (Default value: COS 1)

## **3 Trouble Shooting**

When you encountered any trouble related to PBX-FOS Interface, if the cause of the trouble cannot be found, please contact the nearest Sales Company or CS-team of our company with the following information on the trouble.

- 1. Explain the phenomenon concretely about the trouble.
- 2. Inform the date and time when the trouble occurred as accurately as possible.
- 3. Obtain **Syslog**\* accumulated in the PBX. (<u>Syslog includes communication log for the</u> <u>interface between FOS and PBX</u>, configuration information of PBX, and other logs.)

#### \* Syslog:

Syslog can be obtained using PBX's WebMC (Web Maintenance Console) as follows. WebMC menu : [Utility]-[Log]-[Syslog]

| ① Status                              | SysLog |                      |                                                                                                    |
|---------------------------------------|--------|----------------------|----------------------------------------------------------------------------------------------------|
| System Control                        | ▲ Туре | ♦ Date               | Message                                                                                             |
| 😽 Tool                                | Major  | 2017 Nov 10 17:01:59 | KX-NS svcmng:[#err] <155> 10/11/17 16:59:28 MJ A LM #011 00 10000 DC pow er dow n                   |
|                                       | Minor  | 2017 Nov 10 17:01:54 | KX-NS svcmng:[#err] <147> 10/11/17 17:01:51 MN ALM #391 00*10104 Data Link established              |
|                                       | Minor  | 2017 Nov 10 17:01:54 | KX-NS svcmng:[#err] <147> 10/11/17 17:01:51 MN ALM #391 00*10103 Data Link established              |
| 1.Diagnosis                           | Minor  | 2017 Nov 10 17:01:53 | KX-NS svcmng:[#err] <147> 10/11/17 17:01:51 MN ALM #391 00*10102 Data Link established              |
| 2.File                                | Minor  | 2017 Nov 10 17:01:53 | KX-NS svcmng:[#err] <147> 10/11/17 17:01:51 MN ALM #391 00*10101 Data Link established              |
| 🗁 3.Log                               | Minor  | 2017 Nov 10 17:01:53 | KX-NS svcrmg:[#err] <147> 10/11/17 17:01:41 MN ALM #002 00 10000 System Restart                     |
| 🔍 1.Error Log                         | Minor  | 2017 Nov 10 17:01:53 | KX-NS svcmng:[#err] <147> 10/11/17 16:59:27 MN ALM #010 00 10000 Incorrect AC shut dow n            |
| 🔊 2.SysLog                            | Minor  | 2017 Oct 27 15:07:11 | KX-NS svcmng:[#err] <147> 27/10/17 15:07:10 MN ALM #391 00*10104 Data Link established              |
| 🔚 3.Web-MC Event Log                  | Minor  | 2017 Oct 27 15:07:11 | KX-NS svcmng:[#err] <147> 27/10/17 15:07:10 MN ALM #391 00*10103 Data Link established              |
| 4.UM System Log                       | Minor  | 2017 Oct 27 15:07:11 | KX-NS svcmng:[#err] <147> 27/10/17 15:07:10 MN ALM #391 00*10102 Data Link established              |
| 5.Call Control Log                    | Minor  | 2017 Oct 27 15:07:11 | KX-NS svcmng:[#err] <147> 27/10/17 15:07:10 MN ALM #391 00*10101 Data Link established              |
| 4.Monitor/Trace                       | Minor  | 2017 Oct 27 15:07:11 | KX-NS svcmng:[#err] <147> 27/10/17 15:06:58 MN ALM #002 00 10000 System Restart                     |
| 5.Report                              | Minor  | 2017 Oct 27 13:56:57 | KX-NS svcmng:[#err] <147> 27/10/17 13:56:57 MN ALM #920 00 00000 PMSi linkfailure                   |
| 6.A ctivation Key<br>Installation     | Minor  | 2017 Oct 27 10:52:35 | KX-NS svcmng:[#err] <147> 27/10/17 10:52:20 MN ALM #391 00*10104 Data Link established              |
| 7.Email Notification                  | Minor  | 2017 Oct 27 10:52:35 | KX-NS svcmng:[#err] <147> 27/10/17 10:52:20 MN ALM #391 00*10103 Data Link established              |
| 8.Command                             | Minor  | 2017 Oct 27 10:52:35 | KX-NS svcmng:[#err] <147> 27/10/17 10:52:20 MN ALM #391 00*10102 Data Link established              |
| 9.UM - SystemPrompts<br>Customisation | Minor  | 2017 Oct 27 10:52:35 | KX-NS svcmng:[#err] <147> 27/10/17 10:52:20 MN ALM #391 00*10101 Data Link established              |
|                                       | Minor  | 2017 Oct 27 10:52:35 | KX-NS svcmng:[#err] <147> 27/10/17 10:52:09 MN ALM #002:00 10000 System Restart                     |
| 10.A utomatic Two-way                 | Update | 2017 Oct 27 10:52:20 | KX-NS pbx:[#notice] Update Finish[OK] : branch=0, shelf=none, slot=none, subslot=none, port=none ma |
| Recording                             | Update | 2017 Oct 27 10:41:49 | KX-NS pbx:[#notice] Reboot MainUnit                                                                 |
| Maintenance                           |        |                      | ra << Page 1 of 5 ↦ ► 20 🗸                                                                          |
| al 12.CS-Web Connection               | U      |                      |                                                                                                    |

A file "alllog\*\*\*\*\*\*\*\*.zip" will be output as Syslog, after the Save button is pressed. Please send the zip file.

[End of Document]